# Raspberry Piケース + 3.5インチLCD

セットアップ手順書 ver.0.9

作成:株式会社bitset (2017-08-17)

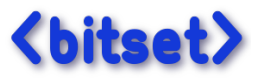

# (目次)

<u>1. 準備</u> <u>1-1. キット内容物確認</u> <u>1-2. お客様でご用意頂くもの</u>

### <u>2. 組立</u>

<u>3. OSセットアップ</u> <u>3-1. 簡単コース: ドライバセットアップ済みOSイメージを使用</u> <u>3-2. 新規OS環境にドライバをインストール</u> <u>1. OS(Jessie)インストール</u> <u>2. OSの設定変更 (推奨)</u> <u>3. LCDドライバインストール</u>

# 1. 準備

## 1-1. キット内容物確認

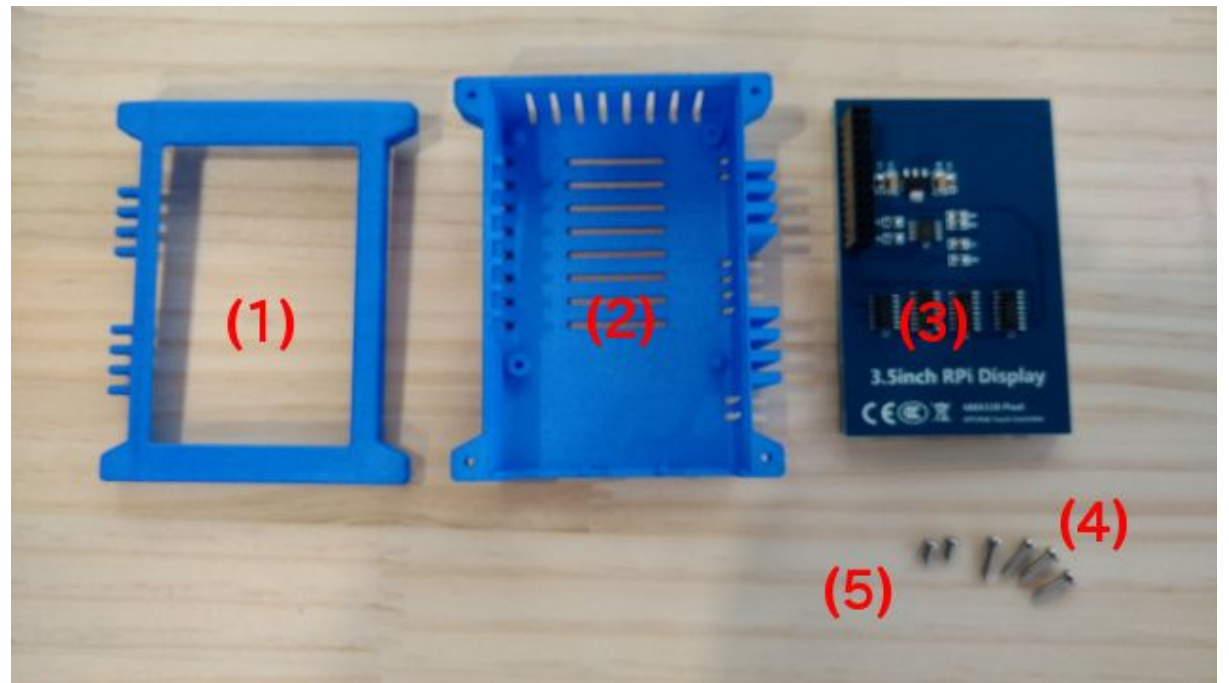

- (1) ケース(上)
- (2) ケース(下)
- (3) 液晶モジュール
- (4) ケース止め用ネジ(大) x 4本 … M2.6-10バインドタップ
- (5) 基板止めネジ(小) x 2本 … M2.6-5バインドタップ

# 1-2. お客様でご用意頂くもの

### (1) Raspberry Pi本体

(対応機種)

- Raspberry Pi3 Model B
- Raspberry Pi2 Model B
- Raspberry Pi Model B+
- (2) USB電源

Pi3の安定動作には2.5A電源が必要です。電源の仕様をご確認下さい。

(3) microSD

推奨: 8GB以上

(4) プラスドライバー (組み立て用)

# 2. 組立

1. ケース (下) を取り出し、

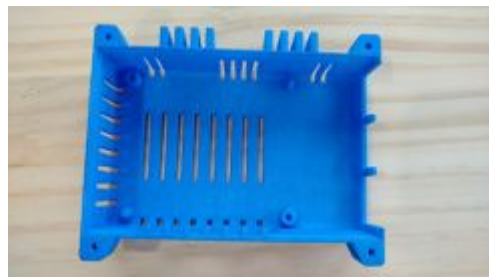

2. ラズパイをセットし、二箇所を基板止め用ネジ(小)でネジ止めします。

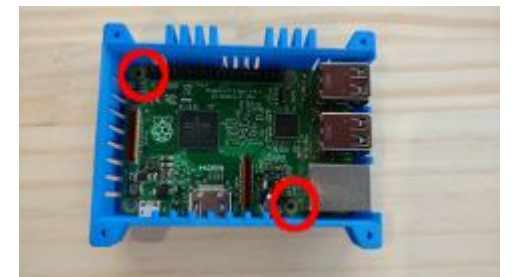

3. 液晶モジュールを取り付けます。ピンがずれないように注意して下さい。

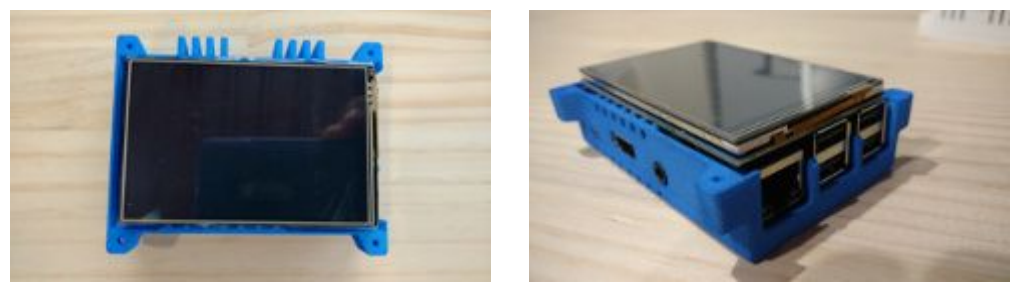

4. ケース(上)を被せます。

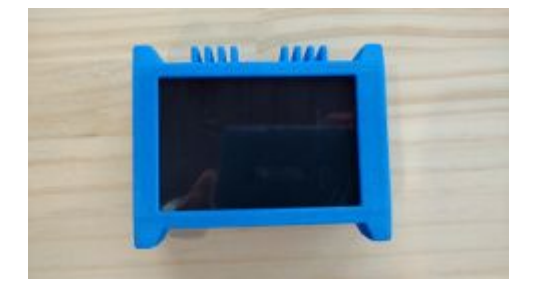

5. 裏返し、四カ所をケース止用ネジ(大)でネジ止めします。

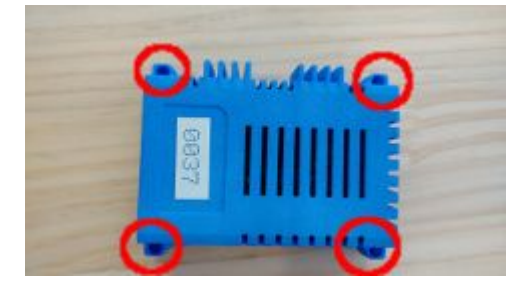

6. 組立完了です。

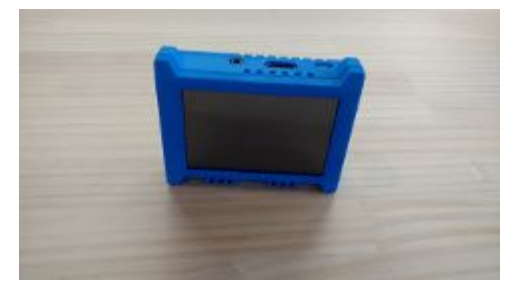

# 3. OSセットアップ

3-1. 簡単コース: ドライバセットアップ済みOSイメージを使用

#### (概要)

弊社で準備した LCDドライバ組込み済みOSイメージ(Jessie)をmicroSDに書き込んで使用します。

#### (手順)

1. 次のドライブからzipファイルをダウンロードします。 <u>https://drive.google.com/drive/folders/0B6MxiQZ18uBpNGNKdzM0cENEblE?usp=sharing</u>

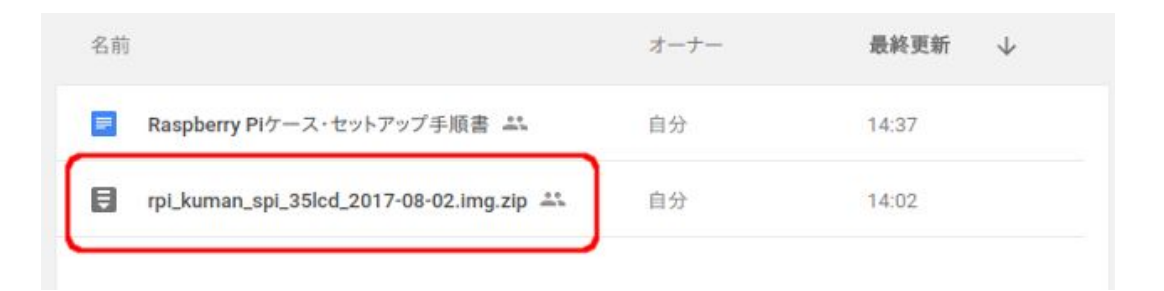

- 2. ZIPを解凍し、microSDにOSイメージを書き込みます。
- 3. Raspberry Pi を起動すると X Window が自動起動します。

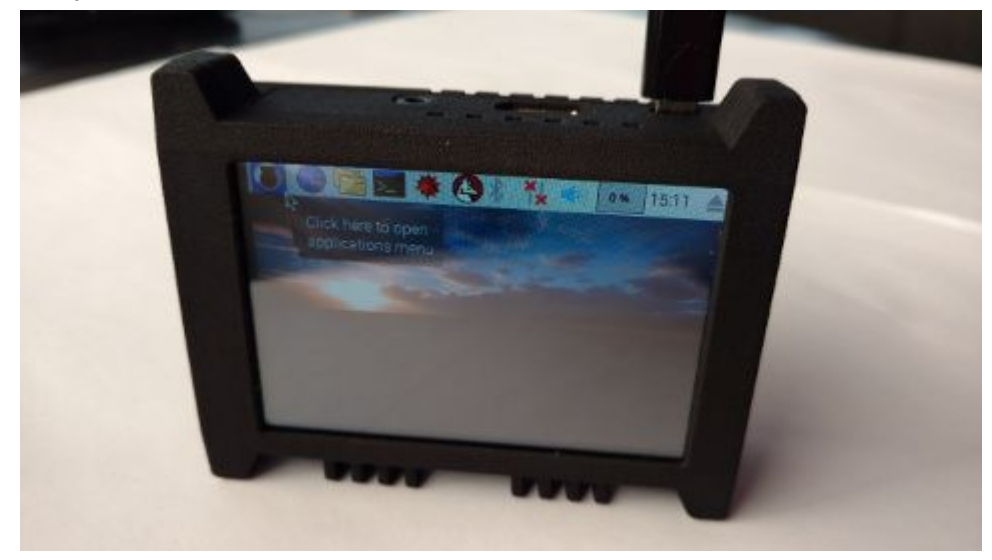

4. キャリブレーションが必要な場合、以下を参考に実施して下さい。 http://www.waveshare.com/wiki/3.5inch\_RPi\_LCD\_(A)#Touch\_screen\_calibration

# 3-2. 新規OS環境にドライバをインストール

#### (概要)

新規にインストールしたOS環境にLCDドライバを組込みます。 対象OSは RASPBIAN(Jessie) です。

#### (手順)

1. OS(Jessie)インストール

(1) 以下のサイトからダウンロードし、microSDに書き込みます。
 <a href="https://www.raspberrypi.org/downloads/raspbian/">https://www.raspberrypi.org/downloads/raspbian/</a>

JESSIE WITH DESKTOP, JESSIE LITE のどちらでもLCDは使用できます。

(2) Raspberry PiのHDMIポートにディスプレイを接続して、OSの起動を確認します。

#### 2. OSの設定変更 (推奨)

LCDドライバインストール後は、デフォルトコンソールがLCDになり狭い画面で操作することになります。 そのため、ドライバインストール前に次の設定をしておくことをお勧めします。

- sshサービスの有効化
   → PCからログインし、広い画面で操作するため。
- user:piのパスワード変更
   → ssh有効化に伴う最低限のセキュリティ対策
- IPアドレスの固定化
   → sshログインのとき、IPアドレスを指定しやすいように

設定完了後、再起動します。

## 3. LCDドライバインストール

(1) 以下のサイトから最新のドライバをダウンロードします。
 <a href="http://www.waveshare.com/wiki/3.5inch\_RPi\_LCD\_(A">http://www.waveshare.com/wiki/3.5inch\_RPi\_LCD\_(A)</a>

2017-08-17時点の最新版を以下のファイルです。 http://www.waveshare.com/w/upload/0/00/LCD-show-170703.tar.gz

※ Raspberry Pi以外の環境でダウンロードした場合は、Raspberry Piにファイルをコピー して下さい。(scpでファイル転送、または USBメモリ経由のコピー、等)

--- 以降は Raspberry Pi での操作になります ---

(2) ドライバをインストールします。 基本的に、ダウンロードサイトの手順に沿って行えばOKです。

\$ tar xvzf LCD-show-170703.tar.gz
\$ cd LCD-show
\$ chmod +x LCD35-show
\$ ./LCD35-show
\$ sudo reboot

(3) 再起動後、LCDが標準コンソールになります。

(4) 液晶の上下の向きを変更します。

\$ cd LCD-show \$ chmod +x LCD35-show \$ ./LCD35-show 270 \$ sudo reboot

もし、うまくいかない場合は /boot/config.txt を修正します。 (50~60行目辺り)

#### dtoverlay=tft35a:rotate=270

変更後は再起動します。

以上